## VACON CX /CXL/CXS FREQUENZUMRICHTER

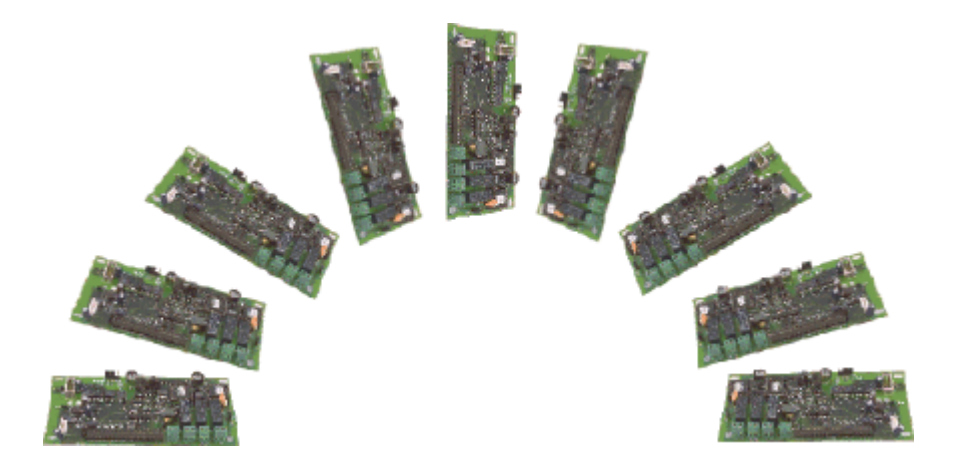

# Profibus DP Feldbus Zusatzkarte

BETRIEBSANLEITUNG

Änderungen vorbehalten

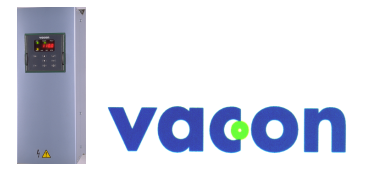

KUNDENNAHE KOMPETENZ

#### INHALT

| 1.         | ALLGEMEINES                                          | 3  |
|------------|------------------------------------------------------|----|
| 2.         | BUS-SPEZIFIKATION                                    | 4  |
| 2.1        | 1 Allgemeines                                        | 4  |
| 2.2        | 2 Profibuskabel                                      | 4  |
| 3.         | PROFIBUS DP                                          | 6  |
| 3.1        | 1 Allgemeines                                        | 6  |
| 3.2        | 2 Profil                                             | 6  |
| 4.         | INSTALLATION DER ZUSATZKARTE                         | 7  |
| 5          | ANSCHLÜSSE                                           | 9  |
| -          | A Zuratalandaria                                     | •  |
| 5.         | 1 Zusatzkarteniayout                                 | 9  |
| 5.4<br>5.1 | 2 Ptouarklammananaschlüssa                           | 9  |
| 5.0        | 5 Steuerkiemmenanschlusse                            | 10 |
| 6.         |                                                      | 11 |
| 7.         | VACON CX PROFIBUS-SCHNITTSTELLE                      | 12 |
| 7.1        | 1 Allaemeines                                        | 12 |
| 7.2        | 2 PPO-Typen                                          | 12 |
| 7.3        | 3 Prozess Daten (Process Data)                       | 15 |
|            | 7.3.1 Steuerwort (Control Word)                      | 16 |
|            | 7.3.2 Statuswort (Status Word)                       | 16 |
|            | 7.3.3 Antriebszustand (State Machine)                | 17 |
|            | 7.3.4 Drehzahl-Sollwert (Speed Reference)            | 18 |
|            | 7.3.5 Drehzahl-Istwert (Actual Value)                | 19 |
|            | 7.3.6 PD1-PD4                                        | 19 |
| 7.4        | 4 Parameter Daten (Parameter Data)                   | 20 |
|            | 7.4.1 Istwerte (Actual Values)                       | 20 |
|            | 7.4.2 Parameter Lesen und Schreiben (Read and Write) | 21 |
|            | 7.4.3 Fehlercode                                     | 21 |
| 8.         | FEHLERSUCHE                                          | 22 |
| 9.         | TYPENDATEI                                           | 23 |
| 9 -        | 1 GSD-Datei (GSD-file)                               |    |
| 0.         |                                                      |    |
| ANL        | AGE 1: ISTWERTAUSWAHL                                | 25 |
| ANL        | AGE 2. SIEMENS S7 KONFIGURATION                      | 26 |

## 1. ALLGEMEINES

Die Vacon Frequenzumrichter können durch Verwendung der Profibus-Zusatzkarte an den Profibus DP angeschlossen werden. Die Umrichter können dann vom Busmaster gesteuert, überwacht und programmiert werden.

Zusätzlich sind folgende Steuerklemmen auf der Feldbuskarte:

- 4 digitale Eingänge (fest programmiert)
- 4 digitale Ausgänge (fest programmiert)
- 1 Relaisausgang (fest programmiert)
- Thermistoreingang (zum direkten Anschluß der Motor-Thermistoren)
- Encodereingang

Die Feldbus-Zusatzkarten werden im Umrichtergehäuse installiert am dafür vorgesehenen Zusatzkartenplatz ( nicht CXS ).

Die Steueranschlüsse sind vom Netzpotential getrennt und die Masse (GND) ist über die Parallelschaltung eines 1 M $\Omega$  Widerstandes und eines 4.7 nF Kondensators mit dem Gehäuse (Erde) verbunden. Die Masse (GND) kann auch direkt mit dem Gehäuse verbunden werden durch Umstecken des Steckers X9 (GND ON/OFF) in ON-Position \*. Die digitalen Kontakteingänge sind von Masse (GND) getrennt.

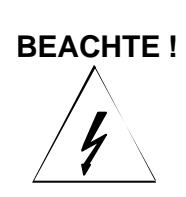

Die internen Bauteile und Reglerplatinen (ausgenommen die galvanisch getrennten Steuerklemmen) führen Netzspannung wenn der Vacon CX/CXL/CXS an das speisende Netz angeschlossen ist. Diese Spannnung ist gefährlich und kann zu schweren oder gar tödlichen Verletzungen bei Berührung führen.

Die Steuerklemmen sind galvanisch isoliert vom Netzpotential, jedoch können an die Steuerklemmen gefährliche Spannungen angeschlossen sein und auch dann noch anliegen, wenn der Vacon CX/CXL/CXS vom Netz abgeschaltet ist. Daher vor Arbeiten am Umrichter dessen Spannungsfreiheit mit einem geeigneten Meßgerät prüfen.

\* Werkseinstellung für X9 ist GND OFF- Position)

## 2. BUS-SPEZIFIKATION

#### 2.1 Allgemeines

| Profibus DP -          | Interface                 | 9-pin DSUB Anschlußstecker (female)                                                                                  |  |  |  |
|------------------------|---------------------------|----------------------------------------------------------------------------------------------------|--|--|--|
| Anschlüsse             | Datenübertragung          | RS-485, Halbduplex                                                                                                   |  |  |  |
|                        | Übertragungskabel         | Verdrillte Leitung (1 Paar und Schirm)                                                                               |  |  |  |
|                        | Elektrische Isolation     | 500 V DC                                                                                                    |  |  |  |
|                        |                           |                                                                                                    |  |  |  |
| Zusätzliche<br>Steuer- | Digitale Eingänge (4 St.) | 24 V: "0" $\leq \! 10$ V, "1" $\geq \! 18$ V, $R_i = 5$ $k\Omega$                                                    |  |  |  |
| anschlüsse             | Digitale Ausgänge (4 St.) | Open collector Ausgang, 50 mA/48 V                                                                                   |  |  |  |
|                        | Relaisausgang (1 St.)     | Max.Schaltspannung: 300 V DC, 250 V AC<br>Max.Schaltbelastung: 8 A / 24 V DC<br>0,4 A / 300 V AV<br>2 kVA / 250 V DC |  |  |  |
|                        | Thermistoreingang (1 St.) | Max. Dauerstrom: 2 A rms<br>$R_{\rm ex} = 4.7 \text{ kO}$                                                            |  |  |  |
|                        | Encodereingang            | $V_{trip} = 4.7 \ 122$                                                                                               |  |  |  |
|                        | Licodereingang            | 5  V: "0" ≤2 V, "1" ≥3 V, R <sub>i</sub> = 330 Ω                                                                     |  |  |  |
|                        | Hilfsspannungsausgang     | 24 V (±20%), max 50 mA                                                                                               |  |  |  |
| El. Sicherheit         |                           | Erfüllt EN50178                                                                                                    |  |  |  |

| Kommunikationsprotokoll | Profibus DP            |  |
|-------------------------|------------------------|--|
| PPO Typen               | 1                      |  |
|                         | 2                      |  |
|                         | 3                      |  |
|                         | 4                      |  |
| Kommunikationsparameter |                        |  |
| - Adressen              | 1 bis 127              |  |
| - Baud Rate             | 9.6 kBaud bis 12 MBaud |  |

#### Tabelle 2-1. Profibus Kommunikationsdaten

#### 2.2 Profibuskabel

Die Profibusgeräte sind untereinander durch eine Busstruktur elektrisch verbunden. Bis zu 32 Geräte (Master oder Slaves) können in einem Segment angeschlossen werden. Der Bus wird abgeschlossen am Anfang und Ende eines jeden Segmentes durch einen Bus-Abschlußwiderstand (siehe Bild 2-1). Um einen fehlerfreien Betrieb zu gewährleisten, müssen die Busabschlußwiderstände immer an Spannung liegen. Werden mehr als 32 Geräte angeschlossen, müssen Repeater (Busverstärker) verwendet werden, um die einzelnen Bussegmente aneinander zu schalten.

Die maximale Kabellänge hängt von der Übertragungsgeschwindigkeit und dem Kabeltyp ab (siehe Tabelle 2-2). Die angegebene Kabellänge kann durch Repeater erhöht werden. Die Verwendung von mehr als 3 Repeatern wird nicht empfohlen.

| Parameter        | Kabeltyp A             | Kabeltyp B             |  |
|------------------|------------------------|------------------------|--|
| Impedanz         | 135 165 Ω              | 100 130 Ω              |  |
|                  | (3 bis 20 Mhz)         | ( f > 100kHz)          |  |
| Kapazität        | < 30 pF/m              | < 60 pF/m              |  |
| Widerstand       | < 110 Ω / km           | -                      |  |
| Drahtabstand     | > 0,64 mm              | > 0,53 mm              |  |
| Drahtquerschnitt | > 0,34 mm <sup>2</sup> | > 0,22 mm <sup>2</sup> |  |

#### Tabelle 2-2 Leitungsparameter

| Baud rate (kbit/s) | 9.6  | 19.2 | 93.75 | 187.5 | 500 | 1500 | 3000-12000 |
|--------------------|------|------|-------|-------|-----|------|------------|
| Länge Ka.typ A (m) | 1200 | 1200 | 1200  | 1000  | 400 | 200  | 100        |
| Länge Ka.typ B (m) | 1200 | 1200 | 1200  | 600   | 200 | -    | -          |

Tabelle 2-3 Leitungslänge in Abhängigkeit der Übertragungsgeschwindigkeit

Folgende Kabel können verwendet werden:

| sigonao naboi nomin |                                 |                |
|---------------------|---------------------------------|----------------|
| Belden              | Profibus Datenkabel             | 3079A          |
| Olflex              | Profibuskabel                   | 21702xx        |
| Siemens             | SINEC L2 LAN Kabel für Profibus | 6XV1 830-0AH10 |
|                     |                                 |                |

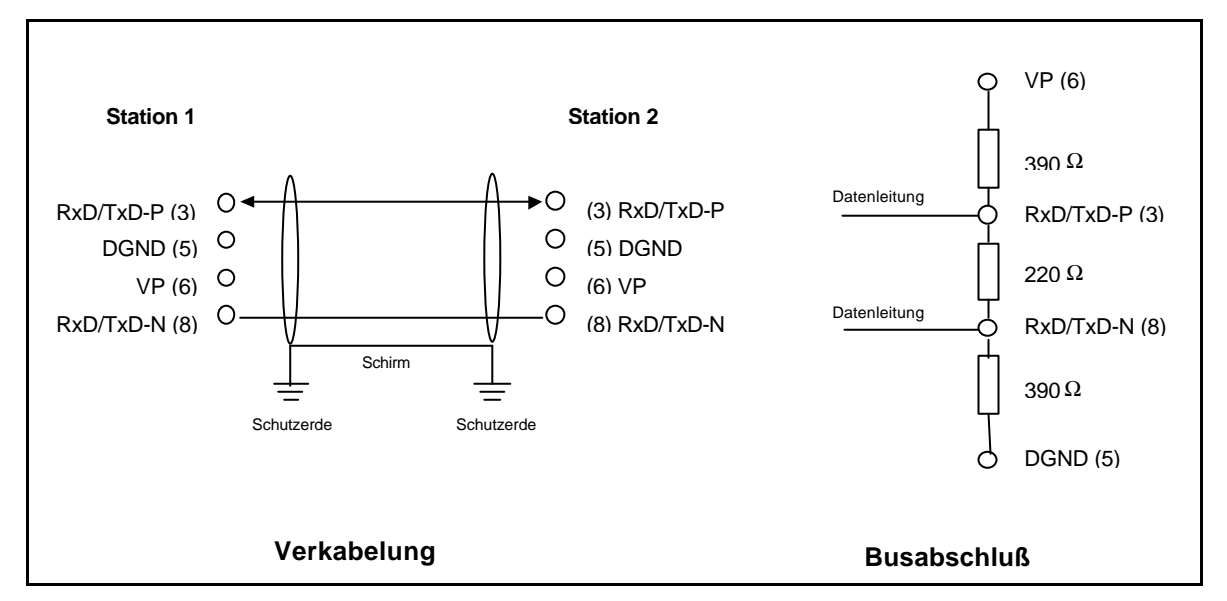

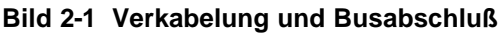

## 3. PROFIBUS DP

#### 3.1 Allgemeines

PROFIBUS ist ein offener, genormter Feldbus für einen weiten Anwendungsbereich. Anbieterunabhängigkeit und Offenheit wird garantiert durch die PROFIBUS-Norm EN 50 170. Mit PROFIBUS, können somit Geräte verschiedener Anbieter kommunizieren ohne spezielle Anpassungen. PROFIBUS kann eingesetzt werden sowohl für sehr schnelle, kritische Datenübertragung als auch für komplexe Kommunikationsaufgaben. Die PROFIBUS Familie besteht aus 3 kompatiblen Versionen.

#### **PROFIBUS-DP**

Optimiert für sehr schnelle und kostengünstige Kommunikation. Diese PROFIBUS Version ist speziell für die Kommunikation zwischen Automationssystemen und Feldgeräten konzipiert. Mit PROFIBUS-DP kann parallele, herkömmliche Verdrahtung mit 24V oder 0..20mA Signalpegel ersetzt werden.

#### PROFIBUS-PA

PROFIBUS-PA ist speziell für die Prozessautomation geeignet. Auch in Sicherheitszonen können Sensoren und Aktoren über den Bus verbunden und betrieben werden. PROFIBUS-PA erlaubt Datenkommunikation und Spannungsversorgung über den Bus mit 2 Draht Technologie entsprechend dem internationalen Standard IEC 1158-2.

#### **PROFIBUS-FMS**

PROFIBUS-FMS ist als Kommunikationsbus auf der Prozessleitebene vorgesehen. Der FMS-Service eröffnet eine Vielzahl von Anwendungsmöglichkeiten und gewährleistet hohe Flexibilität. PROFIBUS-FMS ist geeignet für umfangreiche und komplexe Kommunikationsaufgaben.

PROFIBUS spezifiziert die technischen und funktionellen Charakteristiken eines seriellen Feldbussystemes, mit welchem dezentralisierte digitale Regler zusammengeschaltet und von der Feldebene zur Zellenebene (Prozessleitebene) verbunden werden können. PROFIBUS unterscheidet zwischen Masterund Slavegeräten selbstständig, sodaß auch Multimasterbetrieb möglich ist.

Mastergeräte bestimmen die Kommunikation auf dem Bus. Ein Master kann eine Nachricht senden ohne eine externe Aufforderung (Request), sofern er zu diesem Zeitpunkt die Bus-Zugriffsrechte hat (Token). Die Mastergeräte werden im Profibusprotokoll auch aktive Stationen genannt.

Slavegeräte sind Peripheriegeräte. Typische Slavegeräte sind Ein/Ausgabe-Geräte, Ventile, Antriebe und Transmitter. Die Slaves haben keine eigenen Buszugriffsrechte und sie können nur eine erhaltene Nachricht bestätigen oder Nachrichten zum Master senden, sofern die Aufforderung hierzu besteht. Slaves werden auch passive Stationen genannt.

#### 3.2 Profil

Das PROFIBUS-DP Protokoll definiert, wie die Daten über den Bus übertragen werden müssen. Die Daten werden nicht durch das PROFIBUS-DP Übertragungsprotokoll bestimmt.Erklärungen und Definitionen sind im PROFIBUS Profil gegeben. Zusätzlich spezifiziert das Profil, wie PROFIBUS-DP für die verschiedenen Anwendungen zu benutzen ist. Das folgende PROFIBUS-DP Profil wird in den VACON CX Profibus Zusatzkarten benutzt.

#### Profil für drehzahlregelbare Antriebe (3.071)

Führende Hersteller elektrischer Antriebstechnik haben das PROFIDRIVE Profil festgelegt. Das Profil spezifiziert, wie die Umrichter parametriert werden können und wie die Sollwerte und Istwerte übertra-gen werden müssen. Hierdurch können Antriebe verschiedener Anbieter an den Bus angeschlossen werden. Das Profil enthält Spezifikationen für Drehzahlregelung und Positionierung. Es definiert die

Antriebsfunktionen, lässt jedoch auch genügend Freiraum für spezielle Erweiterungen und weiter-gehende Entwicklungen.

## 4. INSTALLATION DER ZUSATZKARTE

# BEACHTE ! Diese Installationsanweisungen sind nur zu beachten, wenn die Feldbuskarte separat geliefert wurde. Andernfalls wird die Zusatzkarte direkt im Werk eingebaut.

Vor Installations- oder Inbetriebnahmearbeiten sind die Sicherheitsinstruktionen entsprechend der "Betriebsanleitung Vacon CX/CXL/CXS Frequenzumrichter", Kapitel 2, sorgfältig zu lesen. Prüfen Sie ob alle Teile der Zusatzkarte geliefert wurden: Zusatzkarte, Plastikabdeckung, Stromversorgungskabel, Datenkabel und Erdungsschraube.

Die Zusatzkarte wird auf den Zusatzkartenplatz innerhalb des Umrichters installiert, siehe Bild 4-1. Bei der Umrichterserie CXS wird die Zusatzkarte in einem externen Kartenhalter befestigt.

| Α | Steuertafelhalterung und Zugentlastungsschiene auf der Reglerplatine entfernen. Stecker X4 von der Reglerkarte abziehen (1).                                                                                                    |
|---|----------------------------------------------------------------------------------------------------|
| В | Stromversorgungskabel an Klemmleiste X5 (2) und Datenkabel an Klemmleiste X14 (3).auf der Reglerkarte anschließen. (Das Stromversorgungskabel kann auch an Klemmleiste X6 angeschlossen werden, falls das Netzteilkabel an Klemmleiste X5 angeschlossen ist). |
| С | Datenkabel S-förmig so weit wie möglich vom Tranformater der Netzteilkarte verlegen (4) bevor die Plastikabdeckung über der Reglerkarte angebracht wird.                                                                                                    |
| D | Schutzfilm der Plastikabdeckung entfernen und die Abdeckung über der Reglerkarte anbringen. Richtige Position der Abdeckung beachten (5).                                                                                                    |
| ш | Feldbuskarte über die Plastikabdeckung installieren und in die Nuten der Schraubbolzen drücken. Stabilen Sitz der Zusatzkarte prüfen. Falls erforderlich, Regler A4 (6) und Kondensator C59 (7) auf der Reglerkarte vorsichtig leicht abknicken.              |
| F | Stromversorgungskabel an Klemmleiste X6 (8) und Datenkabel an Klemmleiste X14 (9) der Zusatzkarte anschließen.                                                                                                    |
| G | Stecker X4, welcher von der Reglerkarte entfernt wurde, in Klemme X9 der Zusatzkarte stecken ( <b>10</b> ) entweder in ON oder OFF Position, siehe auch Seite 3.                                                                                              |
| H | Zugentlastungsschiene (falls vorhanden) entsprechend Bild 4-1 installieren (11).                                                                                                    |
| Ι | Erdungsschraube festdrehen (12).                                                                                                    |
| J | Steuertafelhalterung wieder installieren und ggf. Steuerleitungen an die Klemmleiste an-<br>schließen.                                                                                                    |
| Κ | Wird der Encodereingang benutzt und der Encoder hat 5V Betriebsspannung, muß der Stecker X4 von der Reglerkarte in Klemme X15, siehe Bild 5-1, der Zusatzkarte gesteckt werden.                                                                               |

Tabelle 4-1.

Seite 8

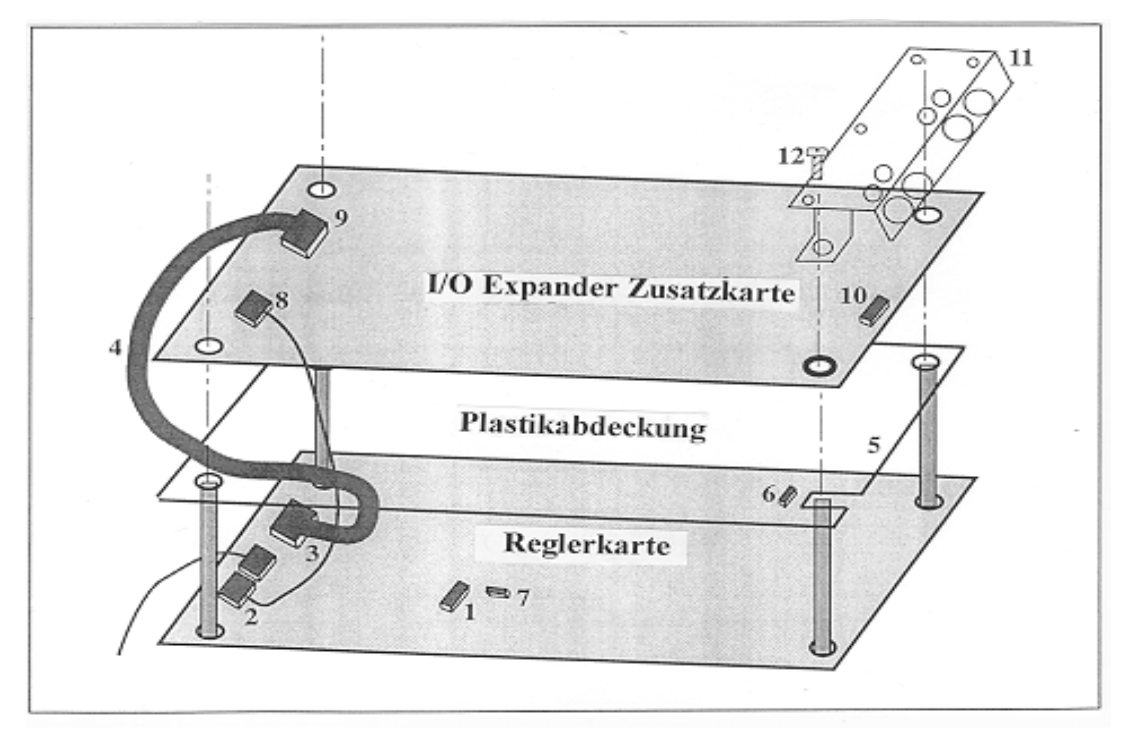

Bild 4-1. Feldbuskarte installiert im Umrichter über der Reglerkarte

Feldbuskarte

## 5 ANSCHLÜSSE

#### 5.1 Zusatzkartenlayout

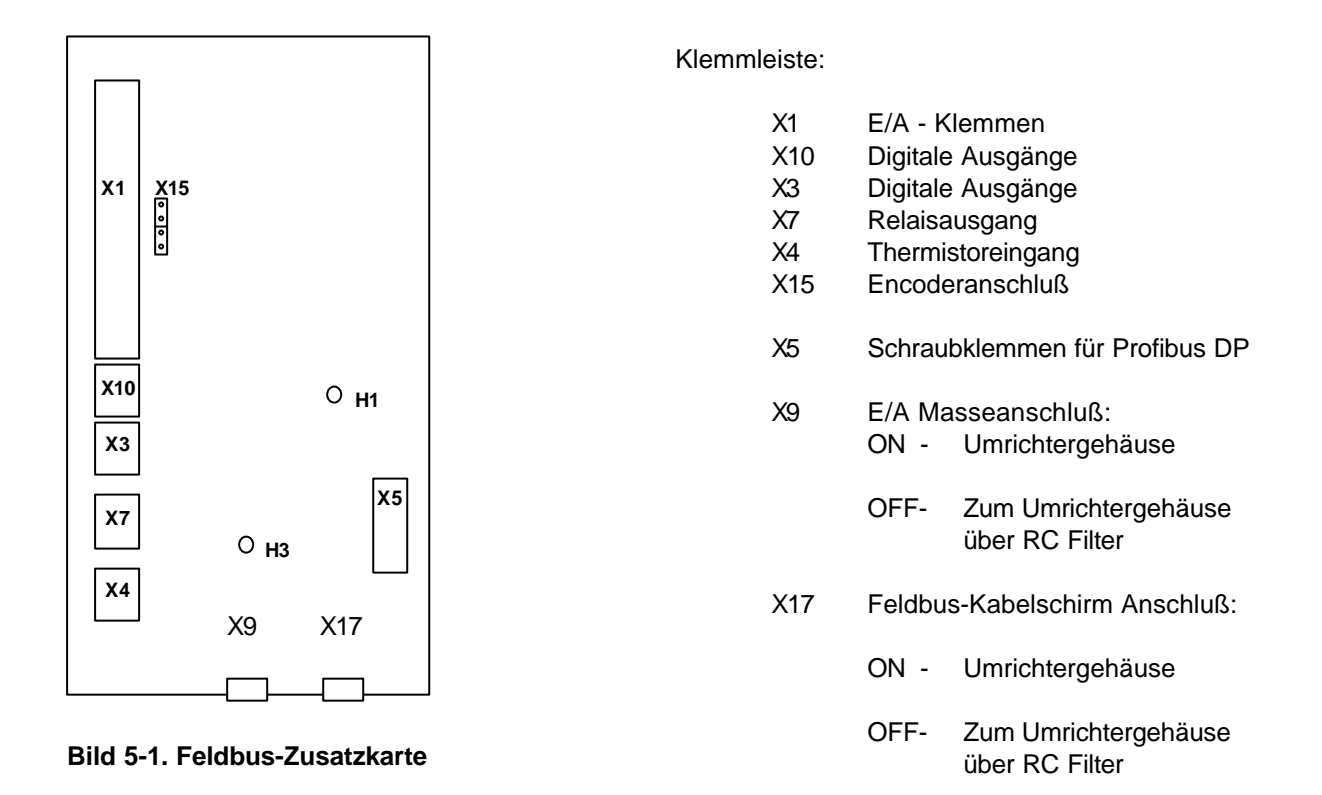

#### Diagnose LEDs:

- H1 **Rot.** Datenaustausch über Bus. Die rote LED erlischt, wenn Datenaustausch zustande kommt.
- H1 leuchtet, wenn die Feldbuskarte nicht bereit ist zum Datenaustausch.H3 Grün. Versorgungsspannung.
  - H3 leuchtet, wenn die Feldbuskarte an Versorgungsspannung liegt.

#### 5.2 Profibus Anschlußbelegung

Schraubklemmleiste X5: (Abschlußwiderstände sind nicht im Lieferumfang enthalten)

| Signal    | Klemmleiste X5 | Beschreibung                              | Bus-Abschlußwider-<br>stände für letztes |
|-----------|----------------|-------------------------------------------|------------------------------------------|
| Schirm    | X5-241         | Kabelschirm                               | Busgerat.<br>390 Q                       |
| VP        | X5-242         | Spannungsvers. für Bus-Abschlußwiderstand |                                          |
| RxD/TxD-P | X5-243         | Receive/Transmission data Positiv (B)     |                                          |
| RxD/TxD-N | X5-244         | Receive/Transmission data Negativ (A)     |                                          |
| DGND      | X5-245         | Data Ground (Masse)                       |                                          |

Tabelle 5-1. Klemmleiste X5

**Beachte!** Ist der Vacon das letzte Gerät am Bus, müssen die Busabschlußwiderstände an Klemmleiste X5 angeschlossen werden ( siehe Tabelle 5-1 ).

#### 5.3 Steuerklemmenanschlüsse

|                   | Klem  | me     | Signal                                     | Beschreibung                                                         |
|-------------------|-------|--------|--------------------------------------------|----------------------------------------------------------------------|
|                   | 206   | +24 V  | Steuer-Ref.spannung                        | Spg.vers. f. pot.freie Kontakte usw.,<br>max. 0.05 A                 |
|                   | 207   | GND    | Masse                                      | Masse f. Sollwerte u. Steuersignale                                  |
|                   | 208   | COME   | Gem. Bezug f. DIE1-DIE4                    | An GND or +24 V anschließen                                          |
|                   | 209   | DIE1   | Programmierbar:<br>Externer Fehler<br>ODER | Kontakt offen = kein Fehler<br>Kontakt geschlossen = Fehler          |
|                   |       |        | Auswahl aktiver Steuerplatz                | Kontakt offen = VACON Steuerklemmen<br>Kontakt geschl. = Feldbus     |
|                   | . 210 | DIE2   | START Freigabe                             | Kontakt offen = Freigabe<br>Kontakt geschlossen = keine Freigabe     |
|                   | 211   | DIE3   | Beschl / Bremszeit<br>Auswahl              | Kontakt offen = Zeit 1 gewählt<br>Kontakt geschl. = Zeit 2 gewählt   |
|                   | 212   | DIE4   | Jogging Drehzahl                           | Kontakt offen = Keine Reaktion<br>Kontakt geschl. = Jogging Drehzahl |
|                   | 213   |        |                                            | Nicht benutzt                                                        |
| $\frown$          | 214   | DIE6A+ | Pulseingang A                              |                                                                      |
| (Enco-)           | 215   | DIE6A- | (differentieller Eingang)                  |                                                                      |
| der               | 216   | DIE7B+ | Pulseingang B                              | 90 Grad Phasenverschiebung zu                                        |
|                   | 217   | DIE7B- | (differentieller Eingang)                  | Pulseingang A                                                        |
|                   | 218   | DOE1   | Encoderausgang Drehricht.                  |                                                                      |
|                   | 219   | DOE2   | Encoderausgang 1/64                        |                                                                      |
|                   | 220   |        |                                            | Nicht benutzt                                                        |
| Anschluß —        | 221   | Tl+    | Thermistoreingang                          |                                                                      |
| Motorthermistor — | 222   | TI-    |                                            |                                                                      |
|                   | 225   | RO4/1  |                                            | Relaisausgang 4, FEHLER                                              |
|                   | 226   | RO4/2  |                                            |                                                                      |
|                   | 231   | DOE3   | Open collector Ausgang 3                   | BETRIEBSBEREIT                                                       |
|                   | 232   | GND    | Masse                                      | Masse f. Sollwerte u. Steuersignale                                  |
|                   | 233   | DOE4   | Open collector Ausgang 4                   | BETRIEB                                                              |
|                   | 234   | GND    | Masse                                      | Masse f. Sollwerte u. Steuersignale                                  |

#### Bild 5-2. Steueranschlüsse

Beachte! Thermistor-Eingangsklemmen (221 und 222) müssen gebrückt werden, falls kein Thermistor angeschlossen wird.

BETRIEBSBEREIT = EIN, wenn Netzspannung anliegt und der VACON betriebsbereit ist BETRIEB = EIN, wenn START-Befehl gegeben wurde

FEHLER = EIN, wenn ein Fehler aufgetreten ist

## 6. INBETRIEBNAHME

Zunächst prüfen, ob der Frequenzumrichter ordnungsgemäß in Betrieb genommen wurde. Falls nicht, Inbetriebnahme des Umrichters gemäß Betriebsanleitung CX/CXL/CXS (Kapitel 8) durchführen.

#### Inbetriebnahme der Profibus-Zusatzkarte:

Prüfen ob die Multi-Purpose II - Applikation (oder z.B. die Feldbus Applikation) gewählt ist.
 Parameter P0.1 = 0 (Feldbus Applikation)

Weitere Information über die Parametrierung finden Sie im Kapitel 7 der Vacon CX/CXL/CXS - Betriebsanleitung.

#### Anfahrtest:

#### AM ANTRIEB

- 1. Prüfen ob der aktive Steuerplatz die Steuerklemmleiste ist (nicht die Steuertafel)
- 2. Parameter P10.1 (Feldbus Steuerung) auf 1 setzen (Ein)

#### MASTER SOFTWARE

- 1. Steuerwort-Wert auf **0hex** setzen.
- 2. Steuerwort-Wert auf **47Fhex** setzen.
- 3. Frequenzumrichter-Status ist jetzt BETRIEB (RUN)
- 4. Sollwert (Reference value) auf 5000 setzen (=50,00%).
- 5. Der Istwert (Actual value) ist nun 5000 und die Ausgangsfrequenz ist 25,00 Hz
- 6. Steuerwort-Wert auf **7Dhex** setzen.
- 7. Frequenzumrichter-Status ist jetzt STOP

Falls das Statuswort-Bit 3 = 1, dann ist ein Fehler aufgetreten Frequenzumrichter-Status ist **FEHLER** (FAULT).

## 7. VACON CX PROFIBUS-SCHNITTSTELLE

Funktionen der Vacon CX Profibus-Schnittstelle:

- Direkte Steuerung des Vacon CX (z.B. Start, Stop, Drehrichtung, Sollwert, Fehler-Reset)
- Zugriff auf alle Vacon CX Parameter
- Vacon CX Statusüberwachung (z.B. Ausgangsfrequenz, Motorstrom, Fehlercodes..)

#### 7.1 Allgemeines

Der Datenaustausch zwischen Profibus DP Master und den Slaves erfolgt über das Eingangs/ Ausgangs-Datenfeld. Der Master schreibt an das Ausgangsdatenfeld des Slaves und der Slave antwortet, indem er den Inhalt seines Eingangsdatenfeldes an den Master zurücksendet. Die Protokollform der Eingangs/Ausgangs-Daten ist in einem Profil definiert. Das Profil für drehzahl-geregelte Antriebe (3.071) ist das PROFIDRIVE-Profil (siehe auch Kapitel 3).

Der Vacon CX Frequenzumrichter kann vom Profibus DP Master mit allen nach PROFIDRIVE definierten PPO-Typen gesteuert werden (siehe Kapitel 7.2). Wenn der Feldbus als aktiver Frequenz-umrichter-Steuerplatz vorgewählt wurde, kann der Frequenzumrichter vom Profibus DP Master gesteuert werden. Unabhängig vom aktiven Steuerplatz können die Betriebsdaten des Frequenzumrichters abgefragt und überwacht werden (Monitoring) und seine Parameter vom Profibus DP Master verändert werden.

#### 7.2 PPO-Typen

PPOs (Parameter/Process Data Object) sind Kommunikationsprotokolle des PROFIBUS DP.

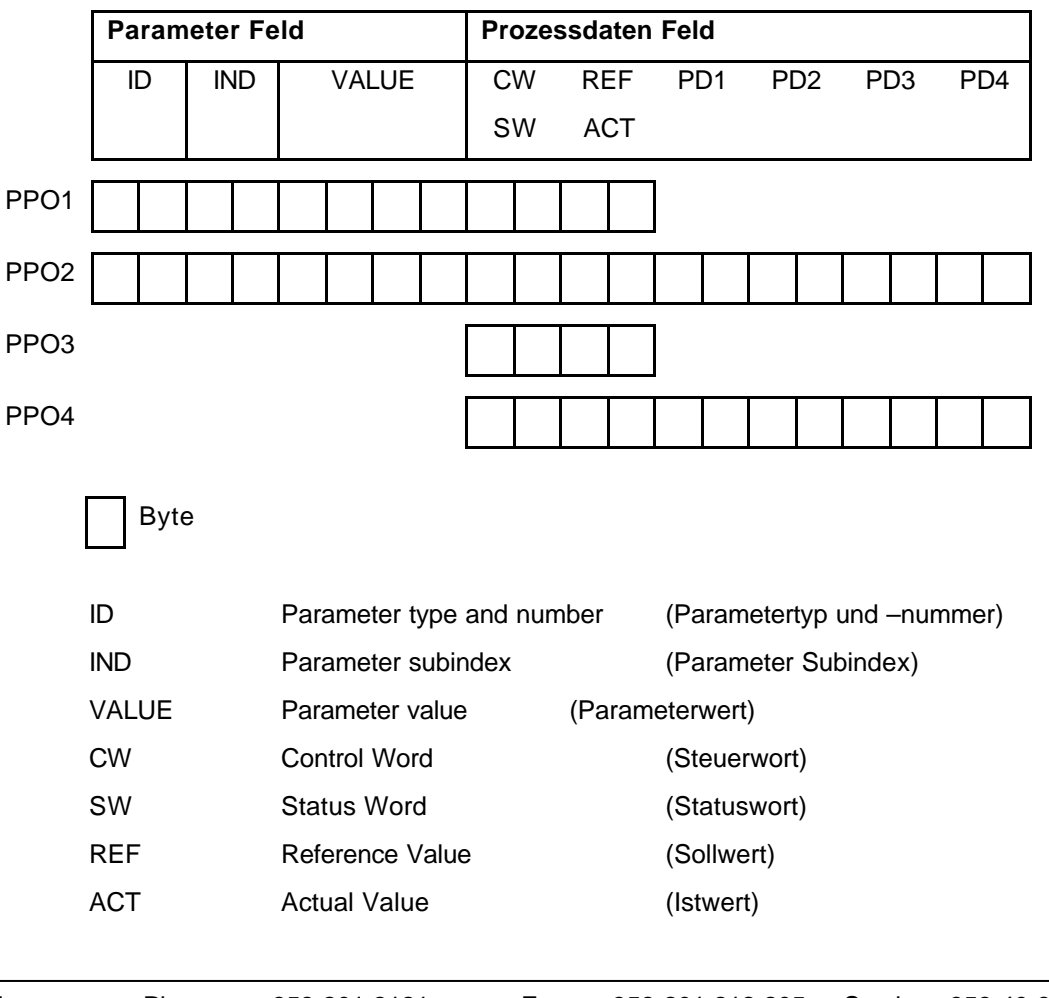

PPOs im VACON CX:

#### PD Process Data

(Prozessdaten)

| <br>-   |
|---------|
| <br>1 1 |
| <br>_   |
| <br>_   |

| ID byte1                |    |    |    |                  | ID by | e2 |   |                 |  |  |  |   |
|-------------------------|----|----|----|------------------|-------|----|---|-----------------|--|--|--|---|
| 15                      | 14 | 13 | 12 | 11               | 10    | 9  | 8 | 7 6 5 4 3 2 1 0 |  |  |  | 0 |
| Aufforderung/Antwort SM |    |    |    | Parameter Nummer |       |    |   |                 |  |  |  |   |

#### SM: Spontaneous bit (nicht verwendet))

Aufforderungs-/Antwort-Typen

| Auffordg. | Funktion                    |
|-----------|-----------------------------|
| 0         | keine Aufforderung          |
| 1         | Leseparameterwert (Wort)    |
| 2         | Schreibparameterwert (Wort) |

| Antwort | Funktion                              |
|---------|---------------------------------------|
| 0       | keine Antwort                         |
| 1       | Parameterwert bereit (Wort)           |
| 7       | Auffordg. zurückgewiesen(+Fehlercode) |

#### Fehler Nummer (wenn Antwort = 7)

| Fehler Nummer | Beschreibung                                                                       |
|---------------|------------------------------------------------------------------------------------|
| 0             | ungültiger Parameter                                                               |
| 1             | Parameter kann nur gelesen werden – Read only - (z.B. Istwerte)                    |
| 2             | Parameterwert ist außerhalb des zulässigen Einstellbereiches                       |
| 17            | Auffordg. temporär zurückgewiesen (kann z.B. nur im STOP Status verändert werden)) |
| 18            | anderer Fehler                                                                     |
| 101           | unbekannter Aufforderungstyp                                                       |

#### Beispiel 1, (PPO1-Modus):

Parameter Nr. 102 lesen (Par 1.2).

Frequenumrichter starten und Geschwindigkeits-Sollwert auf 50,00% setzen.

#### Befehl Master $\rightarrow$ Slave:

| ID    | 1066 hex      | 1 – Parameterwert lesen                                           |
|-------|---------------|-------------------------------------------------------------------|
|       |               | 066 - Parameter 102 (= Maximalfrequenz )                          |
| IND   | 0000 hex      | 0000 – keine Bedeutung                                            |
| VALUE | 0000 0000 hex | 0000 - keine Bedeutung                                            |
| CW    | 047F hex      | 04 7F- Startbefehl (siehe Kapitel Steuerwort und Umrichterstatus) |
| REF   | 1388 hex      | Sollwert 50,00% (= 25,00 Hz wenn Par. für Min. Frequenz = 0 Hz    |
|       |               | und Max. Frequenz = 50 Hz)                                        |

#### PPO1 Datenpaket:

| 10 | 66 | 00 | 00 | 00 | 00 | 00 | 00 | 04 | 7F | 13 | 88 |
|----|----|----|----|----|----|----|----|----|----|----|----|

| Rückantwort | Slave $\rightarrow$ Master: |  |
|-------------|-----------------------------|--|
|             |                             |  |

| ID    | 1066 hex      | 1 - Parameterwert bereit                                        |
|-------|---------------|-----------------------------------------------------------------|
|       |               | 066 - Parameter 102 (= Maximalfrequenz )                        |
| IND   | 0000 hex      | 0000 – keine Bedeutung                                          |
| VALUE | 0000 0032 hex | 0000 0032 - Parameterwert = 32hex ( 50 Hz)                      |
| SW    | 0000 hex      | 0000 - Frequenzumrichterstatus (siehe Kapitel Steuerwort und    |
|       |               | Umrichterstatus)                                                |
| ACT   | 0000 hex      | Istfrequenz 0,00% (= 0,00 Hz wenn Par. für Min. Frequenz = 0 Hz |
|       |               | und Max. Frequenz = 50 Hz)                                      |

#### PPO1 Datenpaket:

| ſ   | 10 | 00 | 00 | 00  | 00  | 00  | 00 | 00   | 00 | 00 | 00 | 00 |
|-----|----|----|----|-----|-----|-----|----|------|----|----|----|----|
|     | 10 | 66 | 00 | (0) | (0) | (0) | 00 | - 32 | 00 | 00 | 00 | 00 |
| . L | .• |    |    | *   | •   |     |    |      |    | •  | ,  |    |
|     |    |    |    |     |     |     |    |      |    |    |    |    |

#### Beispiel 2, (PPO1-Modus):

In Parameter Nr. 701 (Par 7.1) den Wert 2 schreiben.

Startbefehl aufrecht erhalten und Geschwindigkeits-Sollwert auf 75,00% setzen.

#### Befehl Master $\rightarrow$ Slave:

| ID    | 22BD hex      | 2 – Parameterwert schreiben                                       |
|-------|---------------|-------------------------------------------------------------------|
|       |               | 2BD - Parameter 701 (= Antwort auf Sollwertfehler)                |
| IND   | 0000 hex      | 0000 – keine Bedeutung                                            |
| VALUE | 0000 0002 hex | 0000 0002 – Parameterwert                                         |
| CW    | 047F hex      | 04 7F- Startbefehl (siehe Kapitel Steuerwort und Umrichterstatus) |
| REF   | 1D4C hex      | Sollwert 75,00% (= 37,50 Hz wenn Par. für Min. Frequenz = 0 Hz    |
|       |               | und Max. Frequenz = 50 Hz)                                        |

#### PPO1 Datenpaket:

| _   |         |           |                      |          |           |           |           |             |            |            |          |           |
|-----|---------|-----------|----------------------|----------|-----------|-----------|-----------|-------------|------------|------------|----------|-----------|
|     | 12      | BD        | 00                   | 00       | 00        | 00        | 00        | 02          | 04         | 7F         | 1D       | 4C        |
|     |         |           |                      |          |           |           |           |             |            |            |          |           |
| Rüc | kantwor | t Slave - | $\rightarrow$ Master | :        |           |           |           |             |            |            |          |           |
| ID  |         |           | 12BD he              | ( 10 - I | Paramete  | ewert ber | reit      |             |            |            |          |           |
|     |         |           |                      | 2BD      | - Parame  | eter 701  | (= Antw   | ort auf So  | llwertfehl | er)        |          |           |
| IND |         |           | 0000 he              | 0000     | - keine E | Bedeutur  | ng        |             |            |            |          |           |
| VAL | UE.     | 0000      | ) 0032 he            | 0000     | 0032 – F  | Paramete  | erwert =  | 32HEX (     | 50 Hz)     |            |          |           |
| SW  |         |           | 0337 he              | 0337     | - Freque  | nzumrich  | nterstatu | ıs (siehe k | Kapitel St | euerwort   | und      |           |
|     |         |           |                      | Umri     | chterstat | us)       |           |             |            |            |          |           |
| ACT | -       |           | 09C4 he              | s Istfre | quenz 25  | 5,00% (=  | 12,50 I   | Hz wenn P   | ar. für M  | lin. Frequ | ienz = 0 | Hz        |
|     |         |           |                      | und I    | Max. Free | quenz =   | 50 Hz)    |             |            |            |          |           |
|     |         |           |                      |          |           |           |           |             |            |            |          |           |
| Vac | on Plc  |           | Phone:               | +358-2   | 201 2121  |           | Fax: +    | 358-201 2   | 12 205     | Service    | :+358-40 | -8371 150 |

PPO1 Datenpaket:

| 12 | BD | 00 | 00 | 00 | 00 | 00 | 00 | 03 | 37 | 09 | C4 |
|----|----|----|----|----|----|----|----|----|----|----|----|

#### 7.3 Prozess Daten (Process Data)

Die direkte Steuerung des Vacon CX (z.B. Start, Stop, Drehrichtung, Sollwert, Fehler Reset) und die Auswertung des Frequenzumrichter-Status (z.B. Ausgangsfrequenz, Motorstrom, Fehlercode ..) sind unter Verwendung der PPO Typen 1 bis 4 möglich.

|                  | Profibus Karte                                                           | VACON CX                                                                                                    |
|------------------|--------------------------------------------------------------------------|----------------------------------------------------------------------------------------------------|
| Р                | PROZESSDATEN                                                             | Parameter                                                                                                    |
| R<br>O<br>F      | Ausgang (Output)<br>CW (Steuerwort)<br>REF (Sollwert)                    |                                                                                                    |
| I<br>B<br>U<br>S | PD1<br>PD2<br>PD3<br>PD4                                                 | Variablen                                                                                                    |
|                  |                                                                          | Aktiver Fehlercode                                                                                             |
| D<br>P           |                                                                          |                                                                                                    |
| M<br>A<br>S<br>T |                                                                          | RUN/STOP<br>DREHRICHTUNG<br>FEHLER RESET                                                                       |
| E<br>R           |                                                                          | Frequenz Sollwert (REF)<br>(Frequenz Sollw. 2) (REF2)                                                          |
|                  | Eingang (Input)<br>SW (Statuswort)<br>ACT (Istwert)<br>PD1<br>PD2<br>PD3 | STEUERPLATZ<br>BEREIT (ready state)<br>BETRIEB (run state)<br>DREHR. (direction state)<br>FEHLER (fault state) |
|                  | PD4                                                                      | Ausg.Frequ. (Output Frequ.)                                                                                    |

Bild 7-1.

#### 7.3.1 Steuerwort (Control Word)

Das Steuerwort ist der Steuerbefehl für den Antriebszustand (siehe Bild 7.1). Der Antriebszustand beschreibt den Umrichterstatus und mögliche Steuersequenzen des Antriebes. Der Steuerwort-Befehl besteht aus 16 bits mit der folgend aufgeführten Bedeutung:

| Bit | Beschreibung                            |                                        |
|-----|-----------------------------------------|----------------------------------------|
|     | Wert = 0                                | Wert = 1                               |
| 0   | STOP 1 (mit Rampe)                      | ON 1                                   |
| 1   | STOP 2 (trudeln)                        | ON 2                                   |
| 2   | STOP 3 (an der Rampe)                   | ON 3                                   |
| 3   | BETRIEB SPERREN (RUN DISABLE)           | BETRIEB FREIGEBEN (RUN ENABLE)         |
| 4   | Keine Aktion                            | START                                  |
| 5   | Keine Aktion                            | START                                  |
| 6   | Keine Aktion                            | START                                  |
| 7   | Keine Aktion                            | FEHLERRESET (FAULT RESET) (0 -> 1)     |
| 8   | Keine Aktion                            | Keine Aktion                           |
| 9   | Keine Aktion                            | Keine Aktion                           |
| 10  | FELDBUSSTEUERUNG AUS (Disable Profibus) | FELDBUSSTEUERUNG EIN (Enable Profibus) |
| 11  | Nicht verwendet                         | Nicht verwendet                        |
| 12  | Nicht verwendet                         | Nicht verwendet                        |
| 13  | Nicht verwendet                         | Nicht verwendet                        |
| 14  | Nicht verwendet                         | Nicht verwendet                        |
| 15  | Nicht verwendet                         | Nicht verwendet                        |

#### 7.3.2 Statuswort (Status Word)

Das Statuswort beinhaltet die Informationen und Meldungen über den aktuellen Status des Antriebes. Das Statuswort besteht aus 16 bits mit der folgend aufgeführten Bedeutung:

| Bit | Beschreibung                            |                                |
|-----|-----------------------------------------|--------------------------------|
|     | Wert = 0                                | Wert = 1                       |
| 0   | NICHT BEREIT 1 (NOT READY 1) (Initial.) | BEREIT 1 (READY 1)             |
| 1   | NICHT BEREIT 2 (NOT READY 2)            | BEREIT 2 (READY 2)             |
| 2   | GESPERRT (DISABLE)                      | FREIGABE (ENABLE)              |
| 3   | KEIN FEHLER (NO FAULT)                  | FEHLER AKTIV (FAULT ACTIVE)    |
| 4   | STOP 2 AUS (STOP 2 OFF)                 | STOP 2 EIN (STOP 2 ON)         |
| 5   | STOP 3 AUS (STOP 3 OFF)                 | STOP 3 EIN (STOP 3 ON)         |
| 6   | STARTFREIGABE (START ENABLE)            | STARTSPERRE (START DISABLE)    |
| 7   | KEINE WARNUNG (NO WARNING)              | WARNUNG (WARNING)              |
| 8   | SOLLWERT ≠ ISTWERT (REF ≠ ACT)          | SOLLWERT = ISTWERT (REF = ACT) |
| 9   | FELDBUSSTEUERUNG DEAKTIV                | FELDBUSSTEUERUNG AKTIV         |
| 10  | Nicht verwendet                         | Nicht verwendet                |
| 11  | Nicht verwendet                         | Nicht verwendet                |
| 12  | FU gestoppt                             | FU in Betrieb                  |
| 13  | Nicht verwendet                         | Nicht verwendet                |
| 14  | Nicht verwendet                         | Nicht verwendet                |
| 15  | Nicht verwendet                         | Nicht verwendet                |

Tabelle 7-1. Das Statuswort

#### 7.3.3 Antriebszustand (State Machine)

Der Antriebszustand beschreibt den Umrichterstatus und mögliche Steuersequenzen des Antriebes. Die Statusübertragung erfolgt durch den "Steuerwort" Parameter. Der "Statuswort" Parameter beinhaltet den aktuellen Status des Antriebes. Die Modes *INIT, STOP, BETRIEB (RUN)* und *FEHLER (FAULT)* (siehe Bild 7-1) entsprechen dem aktuellen Modus des Umrichters.

STARTSPERRE (<u>Bit6=1</u>) ist ein Teil des "Statuswortes". Bit0=0 ist ein Teil des "Steuerwortes".

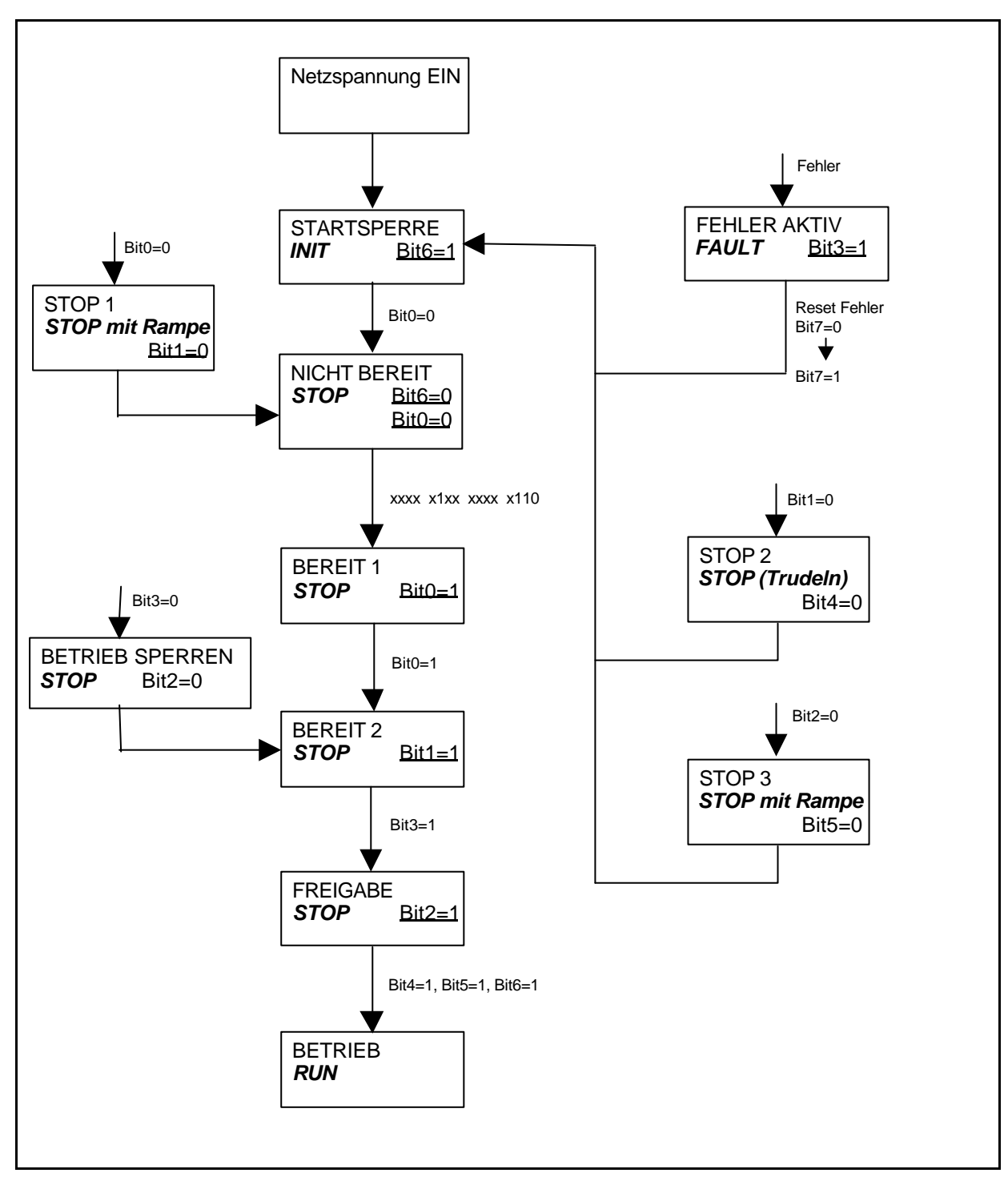

Bild 7-2. Steuerzustände

#### 7.3.4 Drehzahl-Sollwert (Speed Reference)

Frequenz-Sollwert für den Frequenzumrichter. Der Einstellbereich beträgt -10000... 10000; Prozentsatz des Frequenzbandes zwischen eingestellter Minimum- und Maximumfrequenz.

 -10000
 =
 100,00 %
 (Drehrichtung rückwärts)

 0
 =
 0,00 %
 (Drehrichtung vorwärts)

 10000
 =
 100,00 %
 (Drehrichtung vorwärts)

#### 7.3.5 Drehzahl-Istwert (Actual Value)

Frequenz-Istwert der Ausgangsfrequenz zum Motor. Der Bereich beträgt -10000... 10000; Prozentsatz des Frequenzbandes zwischen eingestellter Minimum- und Maximumfrequenz.

| -10000 | = | 100,00 % | (Drehrichtung rückwärts) |
|--------|---|----------|--------------------------|
| 0      | = | 0,00 %   | (Drehrichtung vorwärts)  |
| 10000  | = | 100,00 % | (Drehrichtung vorwärts)  |

#### 7.3.6 PD1-PD4

Der Profibus DP Master kann die Istwerte des Antriebes mittels Prozessdaten-Variablen lesen. Jede der vier Prozessdaten-Variablen kann zur Anzeige einer der Betriebsdaten-Variablen oder eines Fehler-codes ausgewählt werden. Die Auswahl hierzu kann auf zwei verschiedene Arten erfolgen:

| über den Master:      | Parameter | 916.1          | PD1 |
|-----------------------|-----------|----------------|-----|
|                       |           | 916.2          | PD2 |
|                       |           | 916.3          | PD3 |
|                       |           | 916.4          | PD4 |
| über das Steuerpanel: | Parameter | Prozessdaten 1 | PD1 |
|                       |           | Prozessdaten 2 | PD2 |
|                       |           | Prozessdaten 3 | PD3 |
|                       |           | Prozessdaten 4 | PD4 |

Hierzu ist der Wert des Prozessdaten-Parameters auf die Nummer der anzuzeigenden Betriebsdaten-Variable (siehe Tabelle 7-1) bzw. für Fehlercode-Anzeige auf Nummer 99 zu setzen .

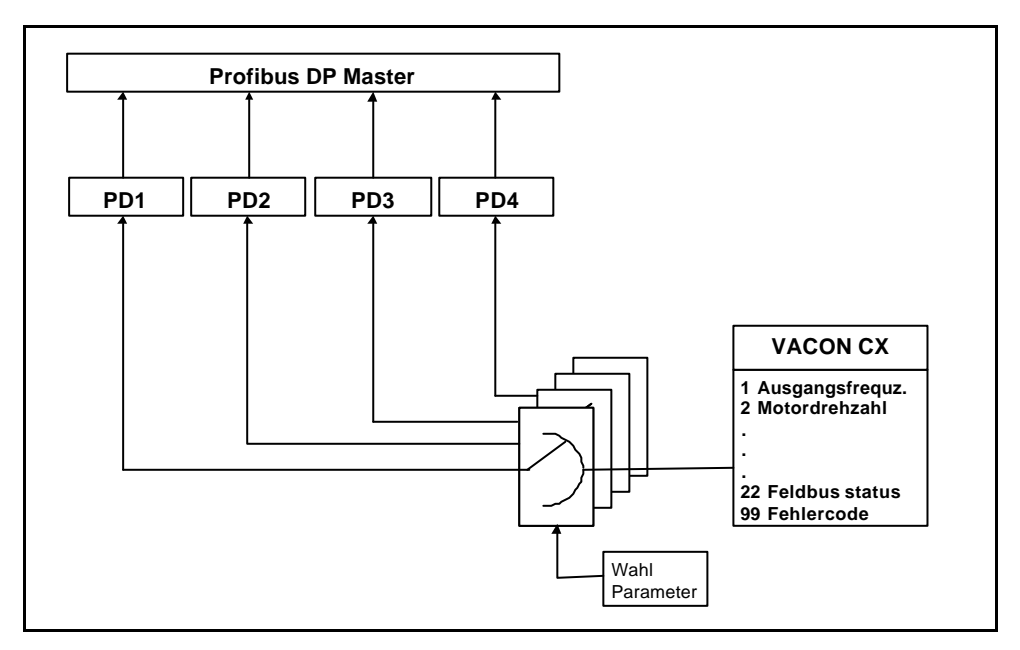

Bild 7-3. Auswahl der Prozessdaten-Variablen

#### 7.4 Parameter Daten (Parameter Data)

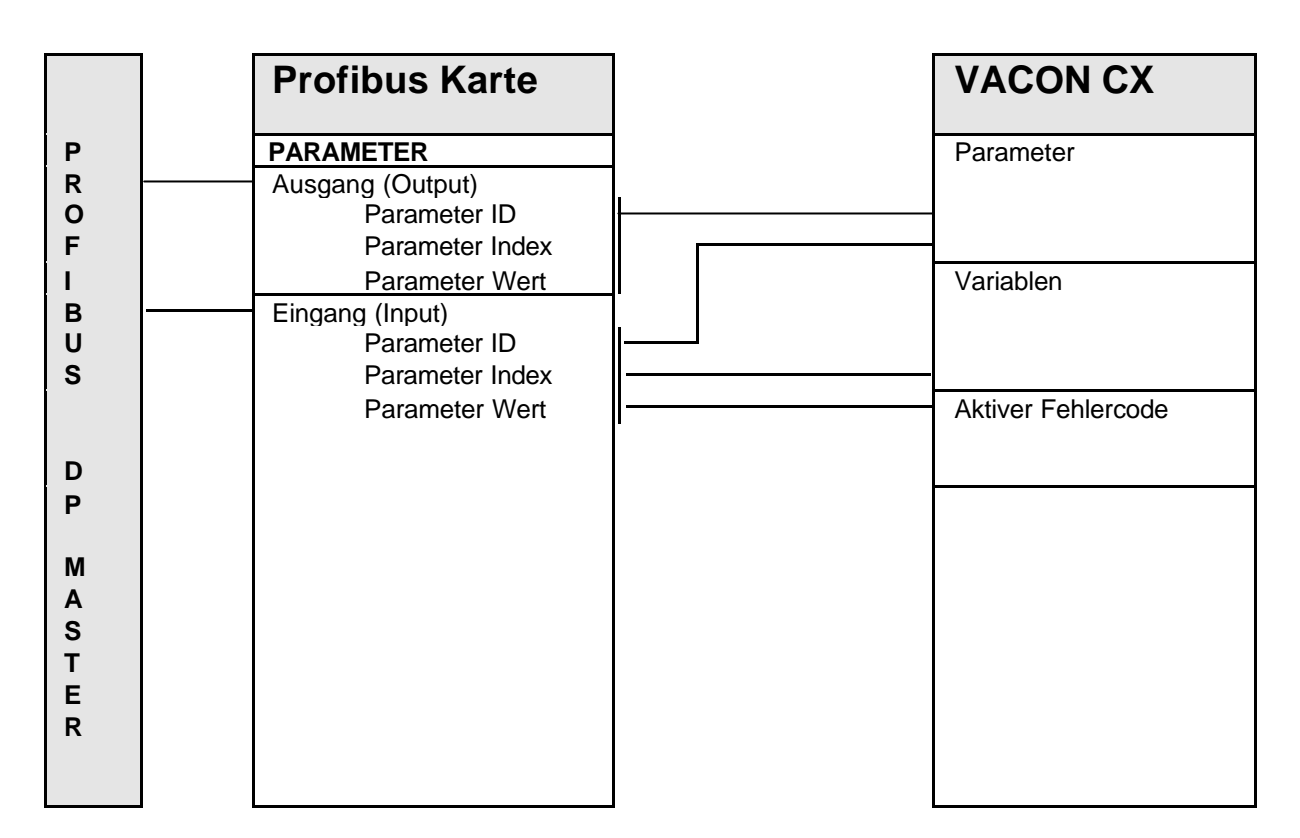

Unter Verwendung der PPO Typen 1 bis 2 können die Umrichter-Variablen und Fehlercodes nur gelesen, die Umrichter-Parameter hingegen gelesen und geschrieben werden.

#### 7.4.1 Istwerte (Actual Values)

Istwerte können mit Hilfe der "Parameter-Lese-Funktion" gelesen werden.

Profibus-Parameternummern für die Umrichter-Betriebsdaten (Monitoring-Variablen):

| Profibus Parameternummer | Vacon Monitoring-Variable |
|--------------------------|---------------------------|
| 1                        | n1                        |
| 2                        | n2                        |
|                          |                           |
|                          |                           |
| 98                       | n98                       |

| Nummer | Betriebsdatenname | Auflg. | Dim. | Beschreibung                               |
|--------|-------------------|--------|------|--------------------------------------------|
| n1     | Ausgangsfrequenz  | 0,01   | Hz   | Frequenz zum Motor                         |
| n2     | Motordrehzahl     | 1      | UpM  | Berechnete Motordrehzahl                   |
| n3     | Motorstrom        | 0,1    | Α    | Gemessener Motorstrom                      |
| n4     | Motordrehmoment   | 1      | %    | Berechnetes Istmoment/Nennmoment des FU    |
| n5     | Motorleistung     | 1      | %    | Berechnete Istleistung/Nennleistung des FU |
| n6     | Motorspannung     | 1      | V    | Berechnete Motorspannung                   |

| n7  | Zwischenkreisspannung      | 1     | V     | Gemessene Zwischenkreisspannung                                |
|-----|----------------------------|-------|-------|----------------------------------------------------------------|
| n8  | Temperatur                 | 1     | °C    | Temperatur des Kühlkörpers des FU                              |
| n9  | Betriebstagezähler         |       | DD.dd | Betriebstage <sup>1)</sup> , nicht rücksetzbar                 |
| n10 | Set. Betriebsstundenzähl.  |       | HH.hh | Betriebsstunden <sup>2)</sup> , rücksetzbar mit Paneltaster b3 |
| n11 | MWh-Zähler                 | 0,001 | MWh   | Gesamt MWh, nicht rücksetzbar                                  |
| n12 | Set. MWh-Zähler            | 0,001 | MWh   | MWh, rücksetzbar mit Paneltaster b4                            |
| n13 | Analogeingang Uin          | 0,01  | V     | Spannung am Analogeingang, Reglerkarte                         |
| n14 | Stromanalogeingang lin     | 0,01  | mA    | Strom zum Analogeingang, Reglerkarte                           |
| n15 | Status Dig.eingang Gr. A   |       |       | 0 = Offener Eing., 1 = Geschloss. Eing. (aktiv)                |
| n16 | Status Did.eingang Gr. B   |       |       | 0 = Offener Eingang, 1 = Geschloss. Eing. (aktiv)              |
| n17 | Status dig. u. Rel.ausg.   |       |       | 0 = Offener Ausgang, 1 = Geschloss. Ausg. (aktiv)              |
| n18 | Programmversion            |       |       | Software-Programmversion                                       |
| n19 | Gerätenennleistung         | 0,1   | kW    | Nennleistung des Umrichters                                    |
| n20 | Motor-Übertemperatur       | 1     | %     | 100%= Nenntemperatur des Motors                                |
| n21 | Stat. Dig.eing. Zusatzkar. |       |       | 0 = Offener Eingang, 1 = Geschloss. Eing. (aktiv)              |

DD = volle Tage, dd = Dezimalteil eines Tages
 HH = volle Stunden, hh = Dezimalteil einer Stunde

#### Tabelle 7-2 Betriebsdaten

#### 7.4.2 Parameter Lesen und Schreiben (Read and Write)

Die Vacon Variablen und Parameter können mit Hilfe der "Parameter-Lese/Schreib-Funktion" gelesen und geschrieben werden.

Profibus-Parameternummern für die Umrichter-Parameter:

| Profibus-<br>Parameternumme<br>r | Vacon Parametergruppe | Vacon Parameternummer |
|----------------------------------|-----------------------|-----------------------|
| 101 - 199                        | Gruppe 1              | 1 - 99                |
| 201 - 299                        | Gruppe 2              | 1 - 99                |
|                                  |                       |                       |
|                                  |                       |                       |
| 801 - 899                        | Gruppe 8              | 1 - 99                |
| 901 - 999                        | Profibus DP Parameter |                       |
| 1001 - 1099                      | Gruppe 9              | 1 - 99                |
|                                  |                       |                       |
|                                  |                       |                       |
| 1901 - 1999                      | Gruppe 18             | 1 - 99                |

Parameternummern, Einstellbereiche und Auflösungen entnehmen Sie der Feldbus-Applikationsbeschreibung. Die Parameterwerte sind ohne Dezimalstellen einzugeben. Die Profibus DP Parametergruppe ist nur vom Profibus DP Master aus zugänglich, nicht jedoch vom VACON CX Steuerpanel.

#### 7.4.3 Fehlercode

Wenn ein Fehler vorhanden ist, kann der Fehlercode mit Hilfe der "Parameter-Lese-Funktion" gelesen werden.

Profibus-Parameternummer für den Fehlercode:

| Profibus Parameternummer | Vacon Variable     |
|--------------------------|--------------------|
| 99                       | Aktiver Fehlercode |

Weitere Information über die Fehlercodes finden Sie im Kapitel 9 der Vacon CX/CXL/CXS - Betriebsanleitung.

## 8. FEHLERSUCHE

| Fehler                                                              | Mögliche Ursache                                                                          | Fehlersuche                           |
|---------------------------------------------------------------------|-------------------------------------------------------------------------------------------|---------------------------------------|
| Fehler F19 ist aktiv am Vacon CX                                    | Datenkabelverbindung zwischen                                                             | Installation prüfen                   |
|                                                                     | arbeitet nicht                                                                            | sten Vacon Service kontaktieren       |
| Fehler F27 ist aktiv am Vacon CX                                    | Profibus DP Master ist nicht aktiv<br>und Steuerplatz ist Feldbus                         | System Master prüfen                  |
| H3 LED Grün leuchtet nicht                                          | Stromversorgungskabel zwischen                                                            | Installation prüfen                   |
| (Versorgungsspannung).                                              | Steuerkarte und Profibuskarte                                                             | Ist die Installation in Ordnung näch- |
|                                                                     | arbeitet nicht                                                                            | sten Vacon Service kontaktieren       |
| H1 LED Rot leuchtet                                                 | Feldbuskarte hat kein oder ein                                                            | Konfiguration des Profibus DP         |
| (Datenaustausch nicht bereit)                                       | nicht korrektes Parametrierungs-                                                          | Masters prüfen.                       |
| und n22 = 0                                                         | telegramm empfangen.                                                                      |                                       |
|                                                                     | defektes Buskabel                                                                         | Buskabel prüfen                       |
| H1 LED Rot leuchtet<br>(Datenaustausch nicht bereit)<br>und n22 = 1 | Feldbuskarte hat kein oder ein<br>nicht korrektes Konfigurations-<br>telegramm empfangen. | Typendatei (type files) (GSD) prüfen  |

Tabelle 8-1. Fehler

## 9. Typendatei

#### 9.1 GSD-Datei (GSD-file)

| #Profibus_DP        |     |                        |
|---------------------|-----|------------------------|
| GSD_Revision        | =   | 1                      |
| Vendor_Name         | =   | "Vaasa Control"        |
| Model Name          | =   | "Vacon CX2020PT"       |
| Revision            | =   | "1.0"                  |
| Ident Number        | =   | 0x9500                 |
| Protocol Ident      | =   | 0                      |
| Station Type        | =   | 0                      |
| FMS supp            | =   | 1                      |
| Hardware Release    | =   |                        |
| Software Release    | =   | "SW1.0"                |
| 9.6 SUDD            | =   | 1                      |
| 19 2 supp           | =   | 1                      |
| 93 75 SUDD          | =   | 1                      |
| 1875  supp          | =   | 1                      |
| 500 supp            | _   | 1                      |
|                     | _   | 1                      |
|                     | _   | 1                      |
|                     | _   | 1                      |
|                     | _   | 1                      |
| IZM_Supp            | _   | 1<br>60                |
| MaxISUL_9.0         | _   | 60                     |
| MaxISUI_19.2        | _   | 60                     |
| Maxisur_93.75       | =   | 60                     |
| Maxisur_187.5       | =   | 100                    |
| MaxIsdr_500         | =   | 100                    |
| MaxIsdr_1.5M        | =   | 150                    |
| MaxTsdr_3M          | =   | 250                    |
| Max'l'sdr_6M        | =   | 450                    |
| MaxTsdr_12M         | =   | 800                    |
| Redundancy          | =   | 0                      |
| Repeater_Ctrl_Sig   | =   | 0                      |
| 24V_Pins            | =   | 0                      |
| Implementation_Type | =   | "Profibus for Vacon CX |
| Freeze_Mode_supp    | =   | 1                      |
| Sync_Mode_supp      | =   | 1                      |
| Auto_Baud_supp      | =   | 1                      |
| Set_Slave_Add_supp  | =   | 0                      |
| Min_Slave_Intervall | =   | 20                     |
| Modular_Station     | =   | 1                      |
| Max_Module          | =   | 4                      |
| Max_Input_Len       | =   | 20                     |
| Max_Output_Len      | =   | 20                     |
| Max_Data_Len        | =   | 40                     |
| Modul_Offset        | =   | 0                      |
| Fail_Safe           | =   | 1                      |
| Max_Diag_Data_Len   | =   | 6                      |
| Module = "VACON PPO | 1"  | 0xF3, 0xF1             |
| EndModule;          |     |                        |
| Module = "VACON PPO | 2 " | 0xF3, $0xF5$           |
| EndModule;          |     |                        |
| Module = "VACON PPO | 3 " | 0xF1                   |
| EndModule;          |     |                        |
|                     |     |                        |

"

Module = "VACON PPO 4" 0xF5
EndModule;

## Anlage 1: Istwertauswahl

Die Werksvorgabe für den Istwert ist die Motordrehzahl in Prozent der Maximaldrehzahl, siehe Seite 18.

Als *Istwert* können auch andere Betriebsdaten ausgewählt werden. Die *Istwertauswahl* erfolgt mit den Bits 11...15 des Steuerwortes. Mit diesen Bits kann als Istwert einer der Betriebsdaten oder der aktive Fehlercode ausgewählt werden.

| Steuerwo | ort    |        |        |        | Beschreibung                      |
|----------|--------|--------|--------|--------|-----------------------------------|
| bit 15   | bit 14 | bit 13 | bit 12 | bit 11 |                                   |
| 0        | 0      | 0      | 0      | 0      | Werkseinstellung, Istdrehzahl (%) |
| 0        | 0      | 0      | 0      | 1      | n1 (siehe Tabelle 0-1)            |
| 0        | 0      | 0      | 1      | 0      | n2 (siehe Tabelle 0-1)            |
| 0        | 0      | 0      | 1      | 1      | n3 (siehe Tabelle 0-1)            |
|          |        |        |        |        |                                   |
|          |        |        |        |        |                                   |
| 1        | 1      | 1      | 0      | 1      | n29 (siehe Tabelle 0-1)           |
| 1        | 1      | 1      | 1      | 0      | Aktiver Fehlercode                |
| 1        | 1      | 1      | 1      | 1      | Werkseinstellung, Istdrehzahl (%) |

Zur Auswahl wird Steuerwort (bits 15...11) codiert wiefolgt:

| Nummer    | Betriebsdatenname           | Auflsg | Ein-  | Beschreibung                                                                    |
|-----------|-----------------------------|--------|-------|---------------------------------------------------------------------------------|
| 4         | · · · · ·                   |        | neit  |                                                                                 |
| <u>n1</u> | Ausgangstrequenz            | 0,01   | HZ    | Frequenz zum Motor                                                              |
| n2        | Motordrehzahl               | 1      | Upm   | Berechnete Motordrehzahl                                                        |
| n3        | Motorstrom                  | 0,1    | A     | Gemessener Motorstrom                                                           |
| n4        | Motordrehmoment             | 1      | %     | Berechnetes Istmoment/Nennmoment des FU                                         |
| n5        | Motorleistung               | 1      | %     | Berechnete Istleistung/Nennleistung des FU                                      |
| n6        | Motorspannung               | 1      | V     | Berechnete Motorspannung                                                        |
| n7        | DC-Spannung                 | 1      | V     | Gemessene Zwischenkreisspannung                                                 |
| n8        | Temperatur                  | 1      | °C    | Kühlkörpertemperatur des FU                                                     |
| n9        | Betriebstagezähler          |        | DD.dd | Gesamt-Betriebstage <sup>1)</sup> , nicht rücksetzbar                           |
| n10       | "Set"-                      |        | HH.hh | Rücksetzbarer Betriebsstundenzähler <sup>2)</sup> , mit                         |
|           | Betriebsstundenzähler       |        |       | programmierbarem Drucktaster b3                                                 |
| n11       | MWh-Zähler                  | 0,001  | MWh   | Gesamt MWh-Verbrauch, nicht rücksetzbar                                         |
| n12       | "Set"-MWh-Zähler            | 0,001  | MWh   | MWh-Verbrauch, rücksetzbar mit programmierbarem                                 |
|           |                             |        |       | Drucktaster b4                                                                  |
| n13       | Analogeingang "U"           | 0,01   | V     | Analogeingangsspannung an Uin+ (Reglerkarte)                                    |
| n14       | Analogeingang "I"           | 0,01   | mA    | Analogeingangsstrom an KI. l <sub>in</sub> + u. l <sub>in</sub> - (Reglerkarte) |
| n15       | Staus Digitaleing., Gr. A   |        |       | 0 = offener Eing., 1 = geschl. Eing. (aktiv)                                    |
| n16       | Staus Digitaleing., Gr. B   |        |       | 0 = offener Eing., 1 = geschl. Eing. (aktiv)                                    |
| n17       | Status Digital- und Relais- |        |       | 0 = offener Eing., 1 = geschl. Eing. (aktiv)                                    |
|           | ausgänge                    |        |       |                                                                                 |
| n18       | Programmversion             |        |       | Nummer der Software-Programmversion                                             |
| n19       | Gerätenennleistung          | 0,1    | kW    | Zeigt Gerätenennleistung an                                                     |
| n20       | Motor-Temperatur            | 1      | %     | 100%= Temperatur des Motors ist auf den Nennwert                                |
|           |                             |        |       | gestiegen                                                                       |
|           |                             |        |       |                                                                                 |
|           |                             |        |       |                                                                                 |

DD = volle Tage, dd = Dezimalteil eines Tages
 HH = volle Stunden, hh = Dezimalteil

*einer Stunde* Tabelle 0-1: Betriebsdaten

## Anlage 2. Siemens S7 Konfiguration

Anschluß der Vacon Frequenzumrichter an Siemens S7 über Profibus DP

## 1. Konfiguration der SIEMENS S7

- 1. Update STEP 7 "Hardware Catalog"
  - Kopieren Sie Datei vaco9500.GSD (vom FCProfi support disk) nach Ordner \STEP7\S7DATA\GSD (ver. 3.x, Name des Ordners hängt von der Step 7 Version ab)

In der STEP 7 "Hardware Konfiguration" im Editor Menü **Optionen > Update DDB Datei** anwählen.

- Der "Hardware Catalog" ist jetzt im Ordner Profibus DP \ Zusätzliche Feldgeräte\ Sonstige\ Vacon CX202OPT
- 2. S7 als DP Master konfigurieren
  - Bustyp auswählen
  - Profibusstation setzen (Adresse)
  - Übertragungsrate auswählen
  - Busprofil als Distribution I/O auswählen
- 3. Vacon als DP Slave konfigurieren
  - Vom "Hardware Catalog" **Profibus > Zusätzliche Feldgeräte > Sonstige** auswählen.
  - Drag and drop Vacon CX202OPT zum Bus
  - PPO Typ auswählen

- Vacon's Profibusadresse setzen
- STEP 7 reserviert die E/A Adresse f
  ür den DP Slave (h
  ängt vom ausgew
  ählten PPO Typ ab)
- 4. Die Konfiguration speichern und in die SPS laden
- 5. Fehler OBs in die SPS laden
  - OB86 und OB122 sind notwendig
  - Die Obs müssen nicht programmiert, aber benutzt werden (andernfalls wird die CPU durch Fehler gestoppt).

## 2. Buskabel an den Vacon installieren

- 1. Buskabel
  - Es wird empfohlen, den Buskabel-Schirm am Umrichter zu erden (Anschluß an Umrichtererde)
  - Der Buskabel-Schirm kann direkt oder über einen RC Filter an die Umrichtererde angeschlossen werden, Klemme X17 verwenden (siehe Profibus Betriebsanleitung, Seite 9)
- 2. Busabschluß
  - Wenn der Vacon das letzte Feldgerät am Bus ist, muß der Busabschluß installiert werden. Die Widerstände an die entsprechenden Klemmen anschließen (siehe Profibus Betriebsanleitung, Seite 9).

## 3. Vacon Parametereinstellungen

- 1. Folgende Parameter prüfen:
  - (Feldbus Applikation 9.1, 9.7, 9.8, 9.9, 9.10, 9.11, 9.12, 9.13) (Mehrzweck II Applikation 10.1, 10.7, 10.8, 10.9, 10.10, 10.11, 10.12, 10.13)
  - Aktiver Steuerplatz (Par 9.1/Par10.1) = Feld Bus (1)
  - Profibus Slaveadresse für den Vacon gleich wie die in der SPS setzen
  - Profibus Baud rate auf AUTO oder wie die in der SPS setzen

- PPO Typ wie den in der SPS setzen
- Netzspannung des Umrichters aus- und wiedereinschalten

## 4. Inbetriebnahme

- 1. Kommunikation
  - Den Vacon Umrichter an das Netz anschließen und Netzspannung einschalten
  - Master auf RUN Status setzen.
  - Die rote LED auf der Vacon Profibuskarte leuchtet nicht, falls die Kommunikation in Ordnung ist.
- 2. Fehlersuche
  - Netzspannung des Vacon Umrichters aus- und wiedereinschalten. Die Profibuskarte ließt die Parametereinstellungen nach Einschalten der Netzspannung
  - Betriebsdaten n22 (Steuertafeldisplay) und die LEDs auf der Profibuskarte (siehe Profibus Betriebsanleitung) prüfen
  - Bei Kommunikationsfehlern, Baud rate verändern (i.A. kleiner)
  - STEP 7 "hardware diagnostic" starten und CPU "diagnostic buffer" lesen

## 5. S7 Steuerinterface über Profibus

Mit PPO3 (2 Worte IN, 2 Worte OUT) kann direkt auf die Steuerbefehle zugegriffen werden. Die anderen PPOs nutzen Funktionsblöcke.

- 1. SPS Adresse
  - Die Steuerung benötigt minimal 4 Adressen (Worte). 2 Eingänge und 2 Ausgänge
  - Mit einem Eingangswort (IN) kann das Statuswort und der Istwert des Umrichters gelesen werden.

- Mit einem Ausgangswort (OUT) kann das Steuerwort und der Drehzahl-Sollwert in den Umrichter geschrieben werden.
- 2. Steuerung mit SPS
  - Status einlesen in die SPS (PIW)
  - Istwert in die SPS einlesen (PIW)
  - Steuerwort in den Umrichter schreiben (PQW)
  - Drehzahlsollwert in den Umrichter schreiben (PQW)
  - Die Drehrichtung des Motors kann durch einen Drehzahlsollwert mit Vorzeichen geändert werden. Negativer Wert (-1...-10000) bedeutet Linksdrehrichtung und positiver Wert (0...10000) bedeutet Rechtsdrehrichtung.

## 8. Inbetriebnahmetest

Zunächst:

- Prüfen, ob der aktive Steuerplatz <u>nicht</u> die Steuertafel ist. (Siehe Vacon CX/CXL/CXS Betriebsanleitung, Kap. 7.)
- Parameter Feldbussteuerung (Par9.1/Par10.1) auf 1 setzen (EIN).

#### SPS

- Wert **0hex** in das Steuerwort schreiben.
- Wert 47Fhex in das Steuerwort schreiben.
- Frequenzumrichterstatus ist BETRIEB (RUN)
- Wert **5000** als Sollwert schreiben (=50,00%).
- Istwert ist 5000 und die Umrichterausgangsfrequenz ist 25,00 Hz
- Wert **7Dhex** in das Steuerwort schreiben.

Frequenzumrichterstatus ist STOP

Ud00349b.doc 18.10.2000

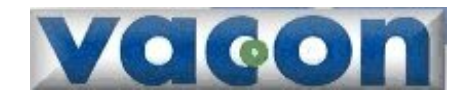

VAASA CONTROL OY PL 25 Runsorintie 7 65381 VAASA Tel: +358-201 212 Fax: +358-201 212 205 Service: +358-040-8371 150 E-mail: vacon@vacon.com http://www.vacon.com